# Example Cr2WO6 (magndata #0.75) commensurate magnetic structure – modulation (propagation) vector: (0,0,0)

Neutron powder data measured at 4K on HB2A at HFIR

λ= 2.4097 A

References: Zhu et al., PRL 113, 076406 (2014) PHYSICAL REVIEW B **92**, 094419 (2015)

Input files: Cr2WO6\_T4K.dat (powder profile data) Cr2WO6.cif (nuclear structure)

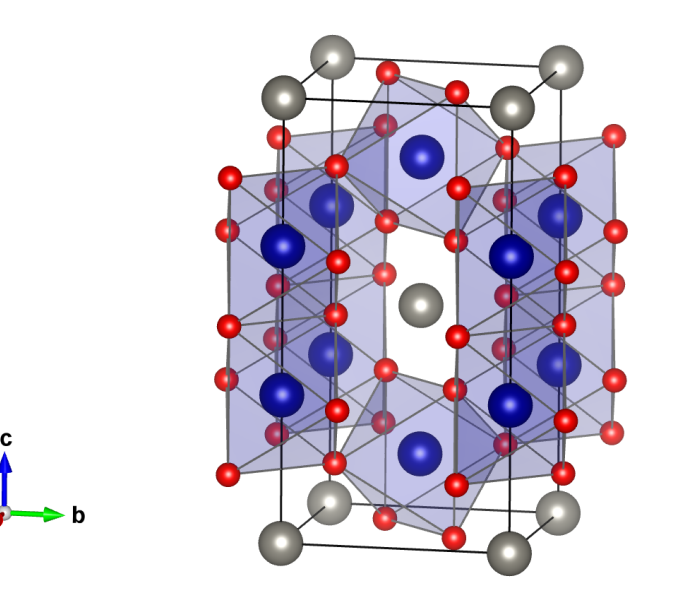

Parent space group:

*P4<sub>2</sub>/mnm* (N. 136)

Propagation vector:

**k**= (0,0,0)

Magnetic site:

Cr 4e (0,0,z)

# 1. Creating new jobname

Start Jana2006

"File → Structure → New" opens a file manager

Left panel: locate directory with input files

Right panel: double-click at Cr2WO6

| Jana2006                                                                                               |                    |                   |                          |                                         |                                                  |            |     |
|----------------------------------------------------------------------------------------------------|--------------------|-------------------|--------------------------|-----------------------------------------|--------------------------------------------------|------------|-----|
| x <u>File Edit/View Run Wizards Parameters T</u> ools                                                  |                    |                   |                          |                                         |                                                  |            |     |
| Start shell                                                                                            |                    |                   |                          |                                         |                                                  |            |     |
| CTE utilities                                                                                          | rftfft             |                   | →∕←                      |                                         |                                                  |            |     |
| (MAG Structure New                                                                                     |                    | Ð                 |                          |                                         |                                                  |            |     |
| Import model from                                                                                      | EditM50            | Edit atoms        | Edit profile             |                                         |                                                  |            |     |
| Reflection file   History                                                                              |                    |                   | -                        |                                         |                                                  |            |     |
| In-r Cyclic refinement ► Save as                                                                       | -000               | (PS)              |                          |                                         |                                                  |            |     |
| Exit Copy in                                                                                           |                    |                   | $(\bigcirc)$             |                                         |                                                  |            |     |
|                                                                                                    | Structure solution | Fourier           | Contour                  |                                         |                                                  |            |     |
|                                                                                                    | Sudetaile Soldaoin | Logici            |                          |                                         |                                                  |            |     |
|                                                                                                    |                    | R                 | [1 0 0]                  |                                         |                                                  |            |     |
|                                                                                                    |                    |                   | 0 1 0                    |                                         |                                                  |            |     |
| reser                                                                                                  | Defee              | Diet 1            | Matrix calculator        |                                         |                                                  |            |     |
|                                                                                                    | Renne              | Dist              |                          |                                         |                                                  |            |     |
|                                                                                                    | D n                |                   |                          |                                         |                                                  |            |     |
| ,y,∠)                                                                                                  | - Xu               |                   |                          |                                         |                                                  |            |     |
|                                                                                                    |                    |                   | County                   |                                         |                                                  |            |     |
| x,y,z,                                                                                                 | Plot structure     | Profile viewer    | Grapht                   |                                         |                                                  |            |     |
|                                                                                                    |                    |                   |                          | × Muio ⊨ %,≞≋ Onuu                      |                                                  | 1 NON UNUL |     |
|                                                                                                    | Jana               | 2006              |                          |                                         |                                                  |            | - 6 |
| x+1/2 SatCommanda                                                                                      |                    |                   |                          |                                         |                                                  |            |     |
| SetCommands                                                                                            |                    |                   |                          |                                         |                                                  |            |     |
|                                                                                                    |                    |                   |                          |                                         |                                                  |            |     |
| Structure: Y:\Documents\Congresos-presentaciones\ORN -aug-2016\14NA-iu/2006\Cr2WO6\14NA\Cr2WO6 - Pon'm |                    |                   |                          | New                                     | Calastana af the store                           |            |     |
|                                                                                                    |                    |                   |                          | New                                     | Select name of the struc                         | ture       |     |
|                                                                                                    | 1                  |                   |                          | Directory                               |                                                  | Structure  |     |
|                                                                                                    |                    |                   |                          |                                         |                                                  |            |     |
|                                                                                                    |                    |                   |                          |                                         |                                                  |            |     |
|                                                                                                    | 1                  |                   |                          |                                         |                                                  |            |     |
|                                                                                                    |                    |                   |                          |                                         |                                                  |            |     |
|                                                                                                    |                    |                   |                          |                                         |                                                  |            |     |
|                                                                                                    |                    |                   |                          |                                         |                                                  |            |     |
|                                                                                                    |                    |                   |                          |                                         |                                                  |            |     |
|                                                                                                    |                    |                   |                          |                                         |                                                  |            |     |
|                                                                                                    |                    |                   |                          |                                         |                                                  |            |     |
|                                                                                                    | r                  |                   |                          |                                         |                                                  |            |     |
|                                                                                                    |                    |                   |                          |                                         |                                                  |            |     |
|                                                                                                    | 1                  |                   |                          |                                         |                                                  |            |     |
|                                                                                                    |                    |                   |                          |                                         |                                                  |            |     |
|                                                                                                    | 1                  |                   |                          |                                         |                                                  |            |     |
|                                                                                                    |                    |                   |                          |                                         |                                                  |            |     |
|                                                                                                    |                    |                   |                          |                                         |                                                  |            |     |
|                                                                                                    | ,                  |                   |                          | Y                                       |                                                  | Y          |     |
|                                                                                                    |                    |                   | 1 A                      | and refining with JANA Cr2WOG           |                                                  |            |     |
|                                                                                                    |                    |                   | e\modelin/               |                                         |                                                  |            |     |
|                                                                                                    |                    |                   | s (modeling              | and relining with JANA. Cr2WOo          |                                                  |            |     |
|                                                                                                    | -                  |                   | Drive Y:                 | Make new (sub)dire                      | ctory                                            |            |     |
|                                                                                                    | 2                  |                   | Drive Y:                 | <u>Make new (sub)dire</u>               | ctory                                            |            |     |
|                                                                                                    |                    |                   | <u>D</u> rive <u>Y</u> : | Make new (sub)dire                      | ctory Esc Ok                                     |            |     |
|                                                                                                    | -                  |                   | Drive Y:                 | Make new (sub)dre                       | Cory                                             |            |     |
|                                                                                                    |                    |                   | Drive Y:                 | Make new (sub)dre                       |                                                  |            |     |
|                                                                                                    | Structure          | e: Y:\Documents\( | Drive Y:                 | Make new (sub)dre     Make new (sub)dre | Esc         Ok           0006\Cr2WO6\JANA\Cr2WO6 | Pnn'm      |     |

\_ O X

🔍 👘 🔍 🐨 🐨 🚛 Untitled ... | 🥶 Untitled ... / 💷 Untitl... 🛪 ) 💷 k-Subaro... | 💷 Untitled ... | 💷 k-Subaro...

Jana2006

in-r

#### 2. Import Wizard

Select "Magnetic parent structure: nuclear model from CIF"; NEXT [On the screen: Select input CIF file]

Right panel: select the input file Cr2WO6.cif; OK

#### 3. Define magnetic propagation vector and form factors

[On the screen: Define magnetic propagation vector and form factors] Check "Use non-zero magnetic propagation vector" and fill its value: (0, 0, 0) For "Atom type" select "Cr"; check "Use as a magnetic atom" For "Magnetic formfactor <j0>" select Cr3+; The same for Cr3+; NEXT; FINISH

| Beckerer Y: Documents (2019). 4xxx 2019)     Beckerer Y: Documents (2019). 4xxx 2019)     Beckerer Y: Documents (2019). 4xx 2019)     Beckerer Y: Documents (2019). 4xx 2019)     Beckerer Y: Documents (2019). 4xx 2019)     Beckerer Y: Documents (2019). 4xx 2019)     Beckerer Y: Documents (2019). 4xx 2019)     Beckerer Y: Documents (2019). 4xx 2019)     Beckerer Y: Documents (2019). 4xx 2019)     Beckerer Y: Documents (2019). 4xx 2019)     Beckerer Y: Documents (2019 | Single crystal:  Powder data:  Various CW formats  Various CW formats  Various GW formats  form FullProf  Structure:  from SHELX  from CIF  from CIF  from |                                                                                                    |
|----------------------------------------------------------------------------------------------------|----------------------------------------------------------------------------------------------------|----------------------------------------------------------------------------------------------------|
| Next       Define magnetic propagation vector and form factors         Shutter: 1/ Douments/Congress-preentationes/DRIX-aug-2015/blands/modeling and refining with JANA. C/20106/JANA1/D/20105       Define magnetic propagation vector => 0.0.0         Eomula       Cr2.06 W       Formula units       Z         Quint formfactors       Own scattering length for meutrons       Use as a magnetic atom vector and form factors         Magnetic formfactor       QD       Magnetic formfactor       QD         Magnetic formfactor       QD       Magnetic formfactor       QD         Magnetic formfactor       QD       Magnetic formfactor       QD         Magnetic formfactor       QD       Magnetic formfactor       QD         Magnetic formfactor       QD       X       X       X                                                                                                    | <ul> <li>from Jana2000</li> <li>from PDB</li> <li>Magnetic parent structure:</li> <li>nudear model from SHELX</li> <li>inudear model from CIE</li> <li>nudear model from Jana2006</li> </ul>                                                                                                    |                                                                                                    |
|                                                                                                    | Book         Next   Structure: Y:\Documents\Congresos-presentaciones\ORNL-aug-2016\charlas\modeling and refining with JANA. Cr2WO6\JANA1\Cr2WO6                                                                                                    | Carcel       Define magnetic propagation vector and form factors         ✓ Use non-zero magnetic propagation vector => 0 0 0         Formula       Cr2 06 W         Formula units       2         Calculate density         Atom type       Cr         Own formfactors       Edt         Own formfactor <j0>       Cr3+         Magnetic formfactor <j2>       V         Magnetic formfactor <j2>       V         Magnetic formfactor <j2>       V         Magnetic formfactor <j2>       V         Magnetic formfactor <j2>       V         Magnetic formfactor <j2>       V         Magnetic formfactor <j2>       V         Magnetic formfactor <j2>       V         Magnetic formfactor <j2>       V         Magnetic formfactor <j2>       V</j2></j2></j2></j2></j2></j2></j2></j2></j2></j2></j0> |

### 4. Import the reflection file

[On the screen: Specify type of the file to be imported] Select "Various CW format"; NEXT

Check that the name of the input file is "Cr2WO6\_T4K.dat" and the format is "Free format of 2th, I, [sig(I)]"; "Debye-Scherrer Method", NEXT

Choose OK if the program finds problems with the file format and requests to change the format of the file.

[On the screen: Complete/correct experimental parameters];

For "Wave length" type 2.4097 ; NEXT; FINISH

[On the screen: Data repository]

Optionally write the data temperature (?)

**OK; YES** to "Do you want to accept made changes?";

|                 | Specify type of the file to be imported           |        |                                                     |                                                                  |        |
|-----------------|---------------------------------------------------|--------|-----------------------------------------------------|------------------------------------------------------------------|--------|
| Single crystal: | O known diffractometer formats                    |        |                                                     |                                                                  |        |
|                 | O reflection file corrected for LP and absorption |        |                                                     |                                                                  |        |
| Powder data:    | various C <u>W</u> formats                        |        |                                                     |                                                                  |        |
|                 | ○ various TOF/ED formats                          |        |                                                     |                                                                  |        |
|                 |                                                   |        |                                                     |                                                                  |        |
|                 |                                                   |        |                                                     |                                                                  |        |
|                 |                                                   |        |                                                     |                                                                  |        |
|                 |                                                   |        |                                                     |                                                                  |        |
|                 |                                                   |        |                                                     |                                                                  |        |
|                 |                                                   |        |                                                     |                                                                  |        |
|                 |                                                   |        |                                                     |                                                                  |        |
|                 |                                                   |        |                                                     |                                                                  |        |
|                 |                                                   |        |                                                     |                                                                  |        |
|                 |                                                   |        |                                                     |                                                                  |        |
|                 |                                                   |        |                                                     |                                                                  |        |
|                 |                                                   |        |                                                     |                                                                  |        |
|                 | Rack Next                                         | Cancel |                                                     | Powder data from:                                                |        |
|                 |                                                   | F      | le name entaciones\ORNL-aug-2010                    | 5\charlas\modeling and refining with JANA. Cr2WO6\Cr2WO6_T4K.dat | Browse |
|                 |                                                   | -      |                                                     |                                                                  |        |
|                 |                                                   |        | <u>MAC format</u>                                   | APS Argonne                                                      |        |
|                 |                                                   |        | GSAS format                                         | CPI format                                                       |        |
|                 |                                                   |        | Riet7 formats                                       | <ul> <li>UXD format (Siemens/Bruker)</li> </ul>                  |        |
|                 |                                                   |        | <ul> <li>ILL D1A/D2B (Rietveld-Hewat for</li> </ul> | mat) O Jana2000 format                                           |        |
|                 |                                                   |        | ILL D1A/D2B standard format                         | O PANalytical <u>XRDML</u>                                       |        |
|                 |                                                   |        | ILL D 1B/D20                                        | Rigaku formats                                                   |        |
|                 |                                                   |        | ULB G4.1                                            | O Huber formats                                                  |        |
|                 |                                                   |        | <ul> <li>Saclay format</li> </ul>                   | Stoe raw data format                                             |        |
|                 |                                                   |        | O PSI format                                        | Free format of I values                                          |        |
|                 |                                                   |        | ○ <u>1</u> 1-BM                                     | Free format of 2th, I ,[sig(I)]                                  |        |
|                 |                                                   |        |                                                     | Show details about the selected format                           |        |
|                 |                                                   |        | Debye-Scherrer method                               |                                                                  |        |
|                 |                                                   |        | O Bragg-Brentanno method - Fixed                    | Divergence Slit                                                  |        |
|                 |                                                   |        | <ul> <li>Bragg-Brentanno method - Variab</li> </ul> | ole Divergence Slit                                              |        |
|                 |                                                   |        |                                                     |                                                                  |        |
|                 |                                                   |        | Another/unknown method                              |                                                                  |        |
|                 |                                                   |        | Another/unknown method                              |                                                                  |        |
|                 |                                                   |        |                                                     | Back Next Ca                                                     | ancel  |

|                        | Complete        | e/correct experimental parameters |                     |               |                               |             |             |        |
|------------------------|-----------------|-----------------------------------|---------------------|---------------|-------------------------------|-------------|-------------|--------|
| Cell parameters:       | 4.571 4.571 8.8 | 53 90 90 90                       |                     |               |                               |             |             |        |
| Target dimension:      | 3               | Info about metrics parameters     |                     |               |                               |             |             |        |
| 1st modulation vector: |                 |                                   |                     |               |                               |             |             |        |
| 2nd modulation vector: |                 |                                   |                     |               |                               |             |             |        |
| 3rd modulation vector: |                 |                                   |                     |               |                               |             |             |        |
| ○ <u>X</u> -rays       |                 |                                   |                     |               |                               |             |             |        |
| Neutrons               |                 |                                   |                     |               |                               |             |             |        |
| Electrons              |                 |                                   |                     |               |                               |             |             |        |
| Wave length 2.4097     |                 |                                   |                     |               |                               |             |             |        |
|                        |                 |                                   |                     |               |                               |             |             |        |
|                        |                 |                                   |                     |               |                               |             |             |        |
|                        |                 |                                   |                     |               |                               |             |             |        |
| Temperature 4          |                 |                                   |                     |               |                               |             |             |        |
|                        |                 |                                   |                     |               |                               |             |             |        |
|                        |                 |                                   | R                   | lefinement of | f the powder profile by the l | e Bail algo | orithm      |        |
|                        |                 |                                   | GOF= Rp=            | =             | Rwp=                          |             |             |        |
|                        |                 |                                   |                     |               |                               |             |             |        |
|                        |                 | Back Next                         | Edit profile param  | neters        | Run <u>R</u> efine            | <=          |             |        |
|                        |                 |                                   | Edit refinement con | nmands        | Show powder profile           | i E         | Run EditM50 |        |
|                        |                 |                                   |                     |               |                               | ·           |             |        |
|                        |                 |                                   | Save as             |               |                               | 1           | Copy in     |        |
|                        |                 |                                   |                     |               | Recover parameters            | J           | Copyin      |        |
|                        |                 |                                   |                     |               |                               |             |             |        |
|                        |                 |                                   |                     |               |                               |             |             |        |
|                        |                 |                                   |                     |               |                               |             |             |        |
|                        |                 |                                   |                     |               |                               |             |             |        |
|                        |                 |                                   |                     |               | Pack Neut                     | 1           |             | Cancel |
|                        |                 |                                   |                     |               | Next                          |             |             | Cancer |

# 5. Refining of profile parameters by le Bail technique.

[On the screen: Information] **NEXT**;

[On the screen: Refinement of the powder profile by the le Bail algorithm]

# "Show powder profile"

The background is relatively smooth and it can be described without introducing manual background.

"Quit";

"Edit profile parameters";

[On the screen: Powder options]

In page "Cell" activate refinement of a, b and c parameters;

In the page "Profile" change the starting value of GW to 50 and activate its refinement; In the page "Corrections" activate refinement of "shift" parameter and change the number

of used Legendre polynomials to 8

**OK; YES** to rewrite the changes

"Edit refinement command"; In the page "Basic" change the number of cycles to 20

OK; "Run Refine";

The refinement should end with Rp~17.5%.

"Edit profile parameters";

[On the screen: Powder options]

In the page "Profile" activate refinement of GU and GV; Change the peak-shape function to pseudo-Voigt and activate refinement of LX; OK; YES to the question about rewriting; "Run Refine"

*The refinement should converge to Rp~7.2%.* 

| Powder options                                                       |                                                                            |
|----------------------------------------------------------------------|----------------------------------------------------------------------------|
| Cell Radiation Profile Asymmetry/Diffractometer Sample Corrections V | arious                                                                     |
| Peak-shape function                                                  |                                                                            |
| Cutoff 8 *FWHM                                                       |                                                                            |
| C Lorentzian GU U LX 0                                               |                                                                            |
| O Pseudo-⊻oigt     GV 0 ✓ Uxe                                        |                                                                            |
| O Modified Lorentzian GW 213.4268 ✓ LY 0                             |                                                                            |
| GP 0 LYe                                                             |                                                                            |
| Anisotronic particle broadening                                      |                                                                            |
| Anisotropic strain broadening                                        |                                                                            |
| None                                                                 |                                                                            |
| O Axial method                                                       |                                                                            |
| O Tensor method Edit tensor parameters                               |                                                                            |
|                                                                      |                                                                            |
|                                                                      |                                                                            |
|                                                                      |                                                                            |
|                                                                      |                                                                            |
|                                                                      | Powder options                                                             |
| Ok                                                                   | Cell Radiation Profile Asymmetry/Diffractometer Sample Corrections Various |
|                                                                      | Peak-shape function                                                        |
|                                                                      | O Gaussian Cutoff 8 *FWHM                                                  |
|                                                                      | ○ Lorentzian GU 792.348 ✓ LX 1.804495 ✓                                    |
|                                                                      |                                                                            |
|                                                                      | Modified Lorentzian GW 614 4088                                            |
|                                                                      |                                                                            |
|                                                                      |                                                                            |
|                                                                      | Anisotropic particle broadening                                            |
|                                                                      | Anisotropic strain broadening                                              |
|                                                                      | None                                                                       |
|                                                                      | O Axial method                                                             |
|                                                                      | Tensor method     Edit tensor narameters                                   |
|                                                                      |                                                                            |
|                                                                      |                                                                            |
|                                                                      |                                                                            |
|                                                                      |                                                                            |
|                                                                      |                                                                            |
|                                                                      | Esc Ok                                                                     |

**"Show powder profile"**; *Some peaks are observed that should correspond to some impurity.* The high Rp is probably due to these unadjustable peaks.

Select the region 2θ from 10 to 20 degs – use the button "X exactly".

The peak (0 0 1) has some asymmetry.

# QUIT

"Edit profile parameters" -> Asymmetry/Difractometer-> correction by divergence Activate refinement of HpS/L and HmS /L keeping their default values OK; YES to save changes

### "Run Refine";

*The refinement should end with a similar Rp, but the asymmetry of the peak is well fit* **NEXT; YES** to leave the form for le Bail refinement

# 6. Refinement of the scale parameter for the nuclear structure

[On the screen: Refinement of the nuclear structure by the Rietveld method] "Edit refinement commands"; On the page "Various" select "Fixed commands"; Fix all parameters for all atoms ("\*" for "Atoms/Parameters" textbox ); "Add"; OK; OK; The command will appear in the panel as "fixed all \*" "Run Refine"

*The refinement should converge to Rp~14.4%, R(obs)~6.9%.* **NEXT; YES** to leave the form for Rietvel refinement

# 7. Testing different irreps to get the best single irrep model

[On the screen: Information]

**NEXT**[On the screen: Representation analysis]

This window has an information character. You can see here all irreps leading to Magnetic ordering. The "details" buttons provide more information about an individual irrep and its connection to the kernel magnetic symmetry.

# NEXT

[On the screen: List of kernels and epikernels]

#### NEXT

[On the screen: Select Shubnikov superspace group]

**Select the first group in the lis**t, one can see that this group forces cero magnetic moments and therefore is not possible

**Select the second group in the list**, the spin modulations are forced to be along z. With the **Option "details**" one gets information about the group and the resulting constraints on the spin modulation parameters.

Use the option "start profile simulation" to observe that the tetragonal groups in the list would not explain some of the magnetic peaks.

"Back"

**Select some of the orthorhombic groups, and use the option "Start graphic simulation**", visualize the different models with different orthorhombic MSGs.

**Use also "start profile simulation"** to check that the group Pnn'm is a candidate to describe the symmetry of the phase. Select this group, which is one of the possible epikernels of mGM5-, together with Cmm'm. (JANA uses non-standard labels for the MSGs adapted to the basis used)

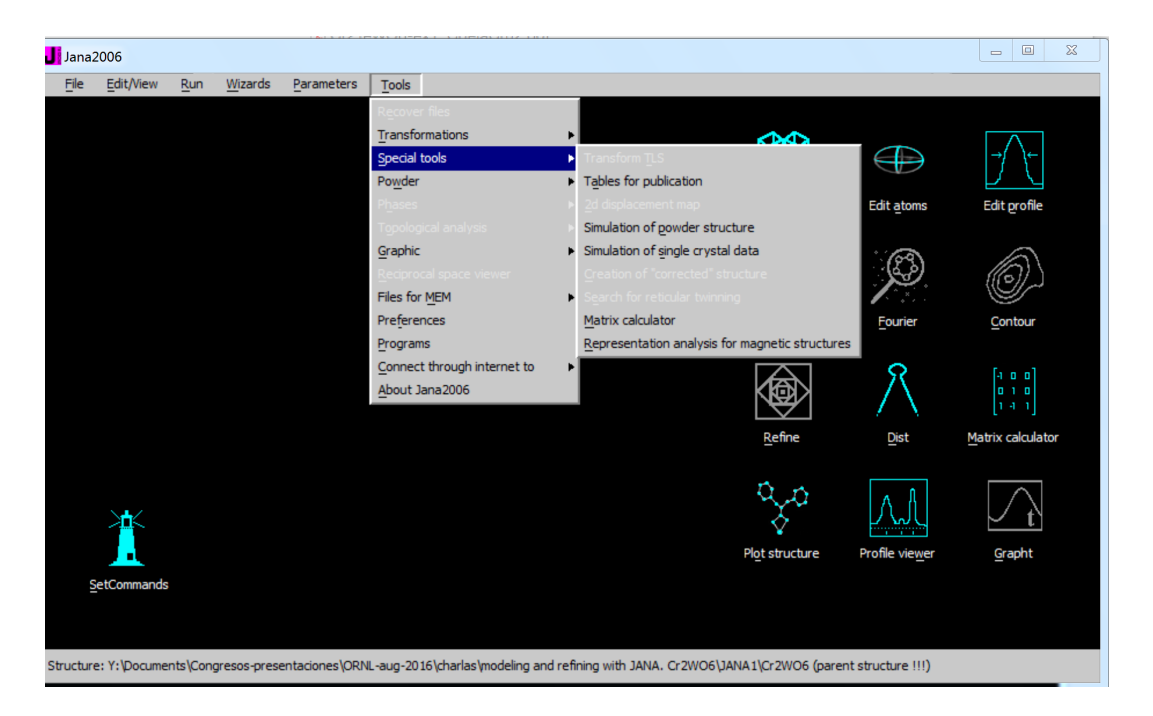

|                       | List of I            | kernels and epikernels: |                |          |
|-----------------------|----------------------|-------------------------|----------------|----------|
| Shubnikov space group | Axes                 | Origin shift            | Representation |          |
| P42'/mn'm             | (1,0,0 0,1,0 0,0,1)  | (0,0,0)                 | mGM4+          | <b>_</b> |
| P42/m'n'm'            | (1,0,0 0,1,0 0,0,1)  | (0,0,0)                 | mGM1-          |          |
| P42'/m'n'm            | (1,0,0 0,1,0 0,0,1)  | (0,0,0)                 | mGM2-          |          |
| P42/m'nm              | (1,0,0 0,1,0 0,0,1)  | (0,0,0)                 | mGM3-          |          |
| P42'/m'nm'            | (1,0,0 0,1,0 0,0,1)  | (0,0,0)                 | mGM4-          |          |
| Cm'mm'                | (1,1,0 -1,1,0 0,0,1) | (0,0,0)                 | mGM5+          |          |
| Cmm'm                 | (1,1,0 -1,1,0 0,0,1) | (0,0,0)                 | mGM5-          |          |
| Pnn'm'                | (1,0,0 0,1,0 0,0,1)  | (0,0,0)                 | mGM5+          |          |
| Pnn'm                 | (1,0,0 0,1,0 0,0,1)  | (0,0,0)                 | mGM5-          |          |
| P2'/m'                | (0,1,0 0,0,1 1,0,0)  | (0,0,0)                 | mGM5+          | •        |

#### Show details

Select from above kernels/epikernels one representative of a family of Shubnikov space groups for testing.

Back

Next

Cancel

|                       | Se     | lect Shubnik                         | ov space group:                                                               |                                                                            |                 |
|-----------------------|--------|--------------------------------------|-------------------------------------------------------------------------------|----------------------------------------------------------------------------|-----------------|
| Shubnikov space group | Ato    | m Momen                              | Global                                                                        |                                                                            |                 |
| Pnn'm'                | A Cr1  | (M,M,O                               | )   (0,0,0)                                                                   |                                                                            | ▲               |
| Pnn'm                 |        |                                      |                                                                               |                                                                            | Ţ               |
| Show <u>d</u> etails  | Inform | nation: The sym<br>For mor<br>Magnet | bol "M" indicates that t<br>e details press the but<br>ic moments are express | the component can have r<br>ton "Show details".<br>sed in the parent cell. | ion-zero value. |
|                       |        | Back                                 | Finish                                                                        |                                                                            | Cancel          |

#### 8. Refinement in the superspace group – Pnn'm

[On the screen: Select Shubnikov space group]

# Select in the left panel the group Pnn'm; FINISH

**YES** to the question "Do you want to test structure for the last epikernel?";

[On screen: Select structure name]

Use the default name i.e. Cr2WO6\_01 or any other; OK

Right click on the icon "Refine"; Select the page "Basic" and change the "Number of cycles" to 100 and the "Damping factor" to 0.1;

Select the page "Various". Use the button "Restrictions". All atoms are restricted to have identical ADP parameters;

Use button "Fixed commands" and fix all coordinates and delete or disable fixing of ADP's (if present).

OK; OK; "Yes+start";

The refinement should end with  $Rp^{8.8\%}$  and Bragg R factors  $R(obs) \sim 4.5\%$ , 4.7% and 3.1% for all, nuclear and magnetic reflections, respectively. (Edit/View  $\rightarrow$  "View of Refine") Use "Tools  $\rightarrow$  Powder  $\rightarrow$  Profile" viewer and check fit of the calculated powder profile : Select the page of Refine "Various". Use the button "fixed commands" and disable the command: "fixed xyz". Run refine again. Now the atom coordinates will also be refined. The refinement should end with  $Rp^{7.4\%}$  and Bragg R factors  $R(obs) \sim 2.3\%$ , 2.2% and 2.0% for all, main and satellite reflections, respectively. ("View of Refine").

**Go to "EditProfile" and activate the cell parameter b to be refined.** Run Refine. R values Similar R values...

Edit/View → View of Refine: Mxo= 0.19(15) Myo=2.12(2)

#### 9. Visualize the refined model with VESTA or MVISUALIZE (Jmol)

Tools -> Graphic -> Run Viewer -> Draw+return

File -> CIF utilities -> make CIF file Save the file. It is in magCIF format an includes the list of reflections. With an editor delete this last part of the file, and produce a file with extension .mcif

This file can be used to visualize the structure with VESTA, Jmol or MVISUALIZE.

#### 10. The weak canting Mx0 is negligible

Edit atoms -> Cr1 -> Edit Fix to zero Mx0; Right click Refine -> Basic -> desactive "Automatic refinement keys"; Refine -> Rp ~7.35, R= 2.19, 2.22, 1.88

Cr mx,my,0 (0, 2.12(2), 0)

From FP tutorial of C. Del Cruz: (0, 2.04(2), 0)

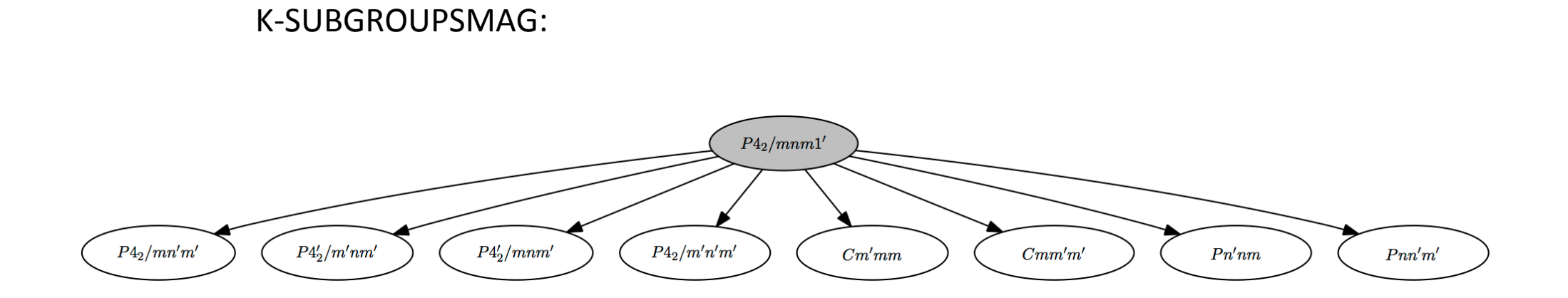

| Ν  | Group (BNS)                                            | Transformation matrix                                                                                                    | General positions | Properties                                                     | Magnetic structure |
|----|--------------------------------------------------------|----------------------------------------------------------------------------------------------------|-------------------|----------------------------------------------------------------|--------------------|
| 1  | P4 <sub>2</sub> /m'n'm' (#136.503)<br>Go to a subgroup | (1 0 0 0)<br>0 1 0 0)<br>0 0 1 0)<br>Alternatives (domain-related)                                                                                                    | Show              | Systematic absences<br>MAGNEXT<br>Tensor properties<br>MTENSOR | Show               |
| 2  | P4 <sub>2</sub> '/m'nm' (#136.502)<br>Go to a subgroup | 1         0         0           0         1         0           0         0         1         0           Alternatives (domain-related)         Image: comparison of the second second sec | Show              | Systematic absences<br>MAGNEXT<br>Tensor properties<br>MTENSOR | Show               |
| 3  | P42/mn'm' (#136.501)<br>Go to a subgroup               | 1         0         0           0         1         0           0         0         1         0           Alternatives (domain-related)         Image: constraint of the second second sec | Show              | Systematic absences<br>MAGNEXT<br>Tensor properties<br>MTENSOR | Show               |
| 4  | P4 <sub>2</sub> '/m'n'm (#136.500)<br>Go to a subgroup | $\begin{pmatrix} 1 & 0 & 0 & 0 \\ 0 & 1 & 0 & 0 \\ 0 & 0 & 1 & 0 \end{pmatrix}$<br>Alternatives (domain-related)                                                                                                    | Show              | Systematic absences<br>MAGNEXT<br>Tensor properties<br>MTENSOR | Show               |
| 5  | P42'/mnm' (#136.499)<br>Go to a subgroup               | 1         0         0           0         1         0           0         0         1         0           Alternatives (domain-related)         Image: contract of the second second secon | Show              | Systematic absences<br>MAGNEXT<br>Tensor properties<br>MTENSOR | Show               |
| 6  | P4 <sub>2</sub> '/mn'm (#136.498)<br>Go to a subgroup  | $\begin{pmatrix} 1 & 0 & 0 & 0 \\ 0 & 1 & 0 & 0 \\ 0 & 0 & 1 & 0 \end{pmatrix}$<br>Alternatives (domain-related)                                                                                                    | Show              | Systematic absences<br>MAGNEXT<br>Tensor properties<br>MTENSOR | Show               |
| 7  | P4 <sub>2</sub> /m'nm (#136.497)<br>Go to a subgroup   | $\begin{pmatrix} 1 & 0 & 0 & 0 \\ 0 & 1 & 0 & 0 \\ 0 & 0 & 1 & 0 \end{pmatrix}$<br>Alternatives (domain-related)                                                                                                    | Show              | Systematic absences<br>MAGNEXT<br>Tensor properties<br>MTENSOR | Show               |
| 8  | P4 <sub>2</sub> /mnm (#136.495)<br>Go to a subgroup    | $\begin{pmatrix} 1 & 0 & 0 & 0 \\ 0 & 1 & 0 & 0 \\ 0 & 0 & 1 & 0 \end{pmatrix}$<br>Alternatives (domain-related)                                                                                                    | Show              | Systematic absences<br>MAGNEXT<br>Tensor properties<br>MTENSOR | Show               |
| 9  | Cmm'm' (#65.486)<br>Go to a subgroup                   | 1         1         0         0           -1         1         0         0         0           0         0         1         0         0           Alternatives (domain-related)         Image: comparison of the second second sec                                     | Show              | Systematic absences<br>MAGNEXT<br>Tensor properties<br>MTENSOR | Show               |
| 10 | Cm'mm (#65.483)<br>Go to a subgroup                    | $ \begin{pmatrix} 1 & 1 & 0 & 0 \\ -1 & 1 & 0 & 0 \\ 0 & 0 & 1 & 0 \end{pmatrix} $ Alternatives (domain-related)                                                                                                    | Show              | Systematic absences<br>MAGNEXT<br>Tensor properties<br>MTENSOR | Show               |
| 11 | Pnn'm' (#58.398)<br>Go to a subgroup                   | (1 0 0 0)<br>0 1 0 0)<br>0 0 1 0)<br>Alternatives (domain-related)                                                                                                    | Show              | Systematic absences<br>MAGNEXT<br>Tensor properties<br>MTENSOR | Show               |

#### Maximal subgroups which allow non-zero magnetic moments for at least one atom are coloured

BNS:C m m 'm ' k1=0,0,0

Cr1\_1

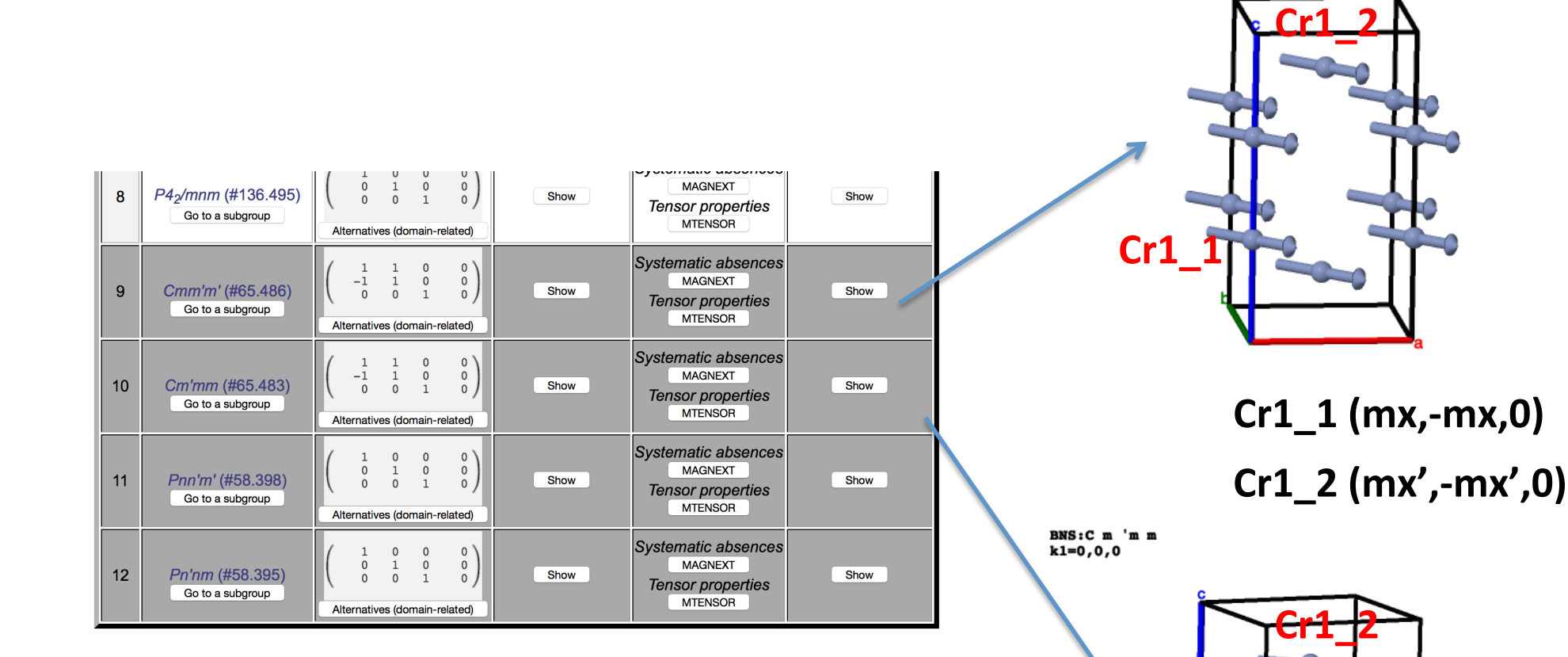

Magnetic site splits into two independent sites

Two spin parameters to be fit

0 1 0 0 MAGNEXT P42/mnm (#136.495) 8 Show Show 0 Tensor properties Go to a subgroup MTENSOR Alternatives (domain-related) Systematic absences 0 1 1 0 MAGNEXT 0 -1 1 9 Cmm'm' (#65.486) Show Show 0 0 1 Tensor properties Go to a subgroup MTENSOR Alternatives (domain-related) Systematic absences 0 ) 0 0 MAGNEXT -1 1 10 Cm'mm (#65.483) Show Show 0 0 1 Tensor properties Go to a subgroup MTENSOR Alternatives (domain-related) Systematic absences 0 0 0 1 0 0 MAGNEXT 0 0 1 11 Pnn'm' (#58.398) Show Show 0 0 1 Tensor properties Go to a subgroup MTENSOR Alternatives (domain-related) Systematic absences 0 0 0 0 0 MAGNEXT 0 1 12 Pn'nm (#58.395) Show Show 0 0 Tensor properties Go to a subgroup MTENSOR Alternatives (domain-related)

Cr1\_1 (mx,my,0)

BNS:P n 'n m k1=0,0,0

BNS:P n n 'm ' k1=0,0,0

Only ONE independent magnetic site. But two independent spin components. Spin canting symmetry allowed

Two spin parameters to be fit

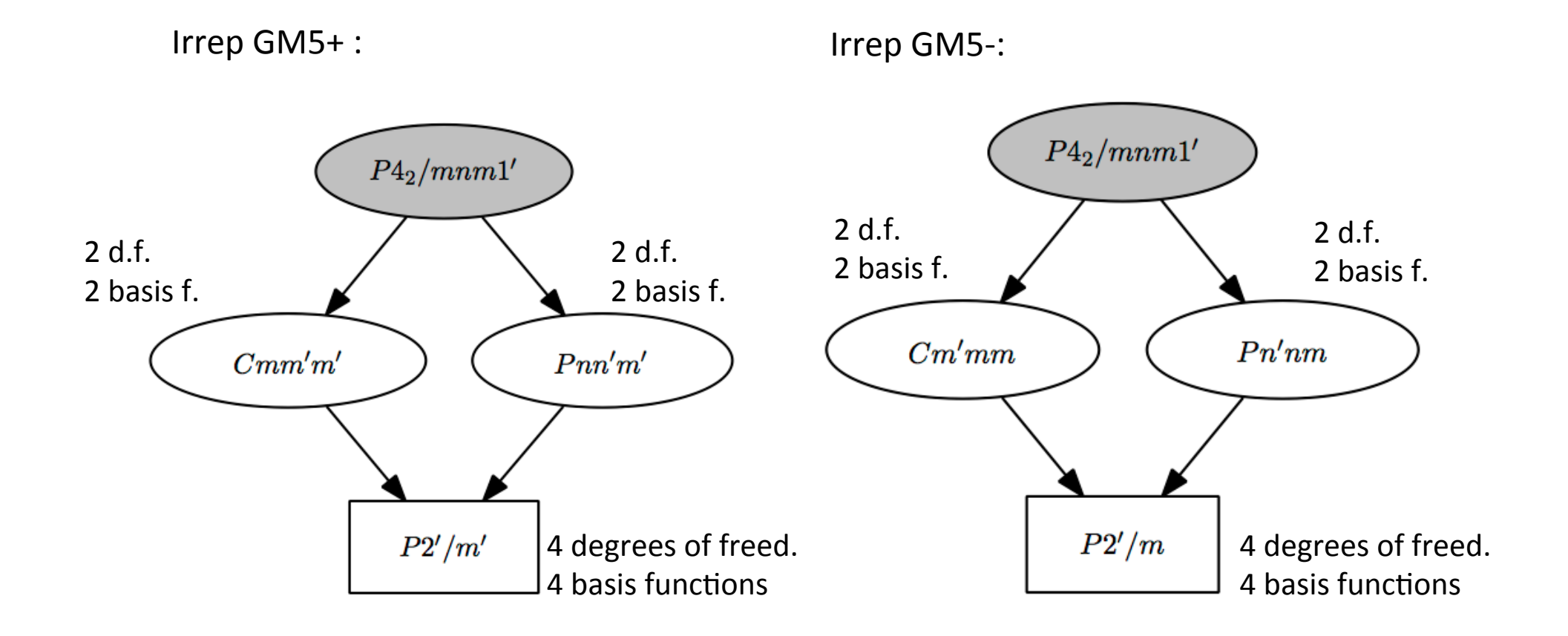